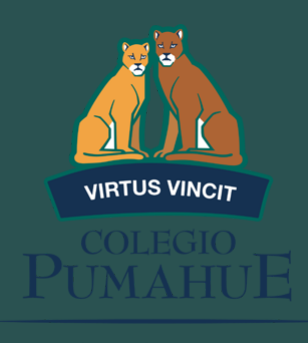

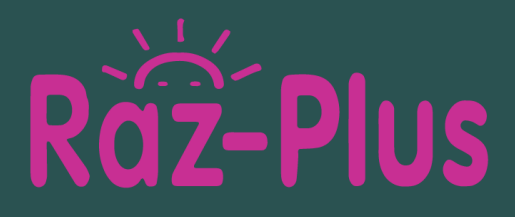

## PASO A PASO PARA INGRESAR A LA PLATAFORMA DE LECTURAS COMPLEMENTARIAS RAZKIDS

Raz-Kids es un producto de enseñanza galardonado, que brinda recursos integrales de lectura nivelada para los estudiantes. Con cientos de libros electrónicos que se ofrecen en 29 diferentes niveles de dificultad de lectura, es fácil poner el contenido adecuado en las manos de cada estudiante.

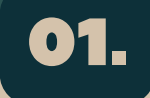

Ingresar a la página: https://www.raz-plus.com/

Learning A-Z Raz-Plus Reading A-Z

Raz-Plus Books Read: 12.146.312.392 | Readers Online

Raz-Kids

Foundations A-Z Headsprout Science A-Z

Writing A-Z Vocabulary A-Z

٩

About Raz-Plus

s Nune

ago Alonso Lizi

na Garcia

Hacer click en "Kids Login"

## 03.

En la opción "Your Teacher's Username" digitar el curso del alumno y el nombre del colegio (todo en mayúscula), ejemplo: 2ACHICAUMA y hacer click en "Go"

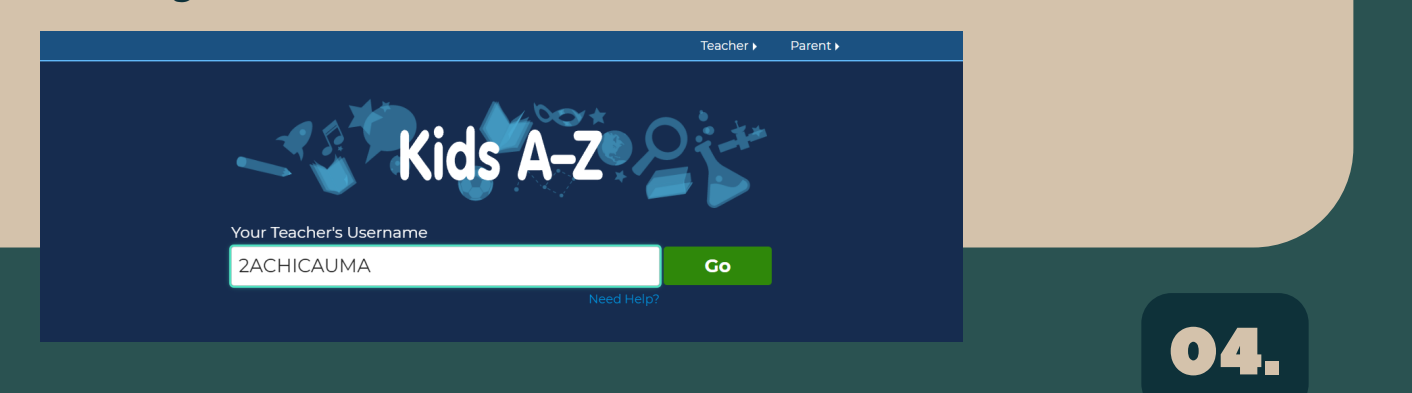

A continuación aparecerá el listado de los alumnos del curso, usted deberá buscar el nombre de su hijo/a y hacer click. Luego deberá ingresar su clave de acceso y ¡Listo!

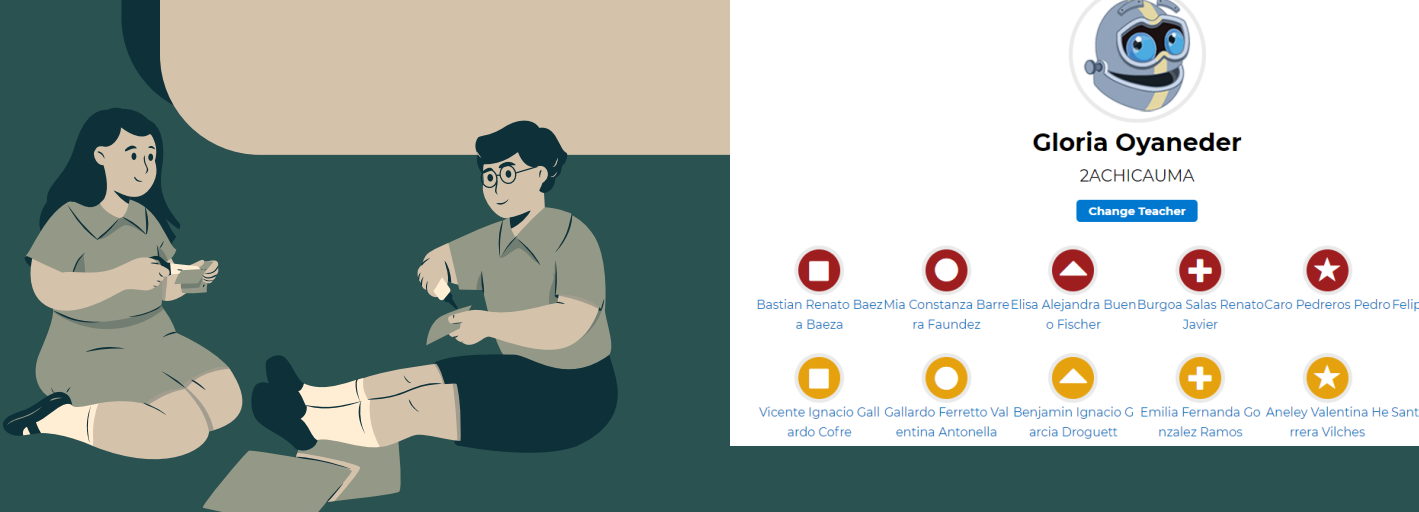